# SD缩僻运照

Li Yongheng

SD插件运用

# 目录

生成AI材质艺术 生成AI光影文字 生成AI二维码 ADetailer插件

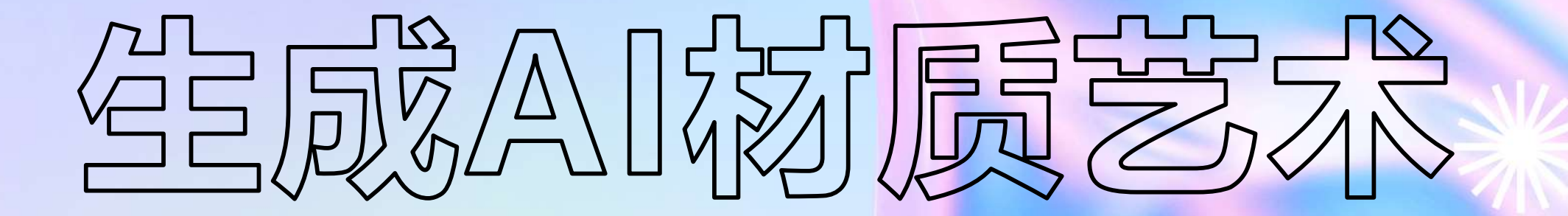

**Generate AI Material Art** 

#### 生成AI材质艺术

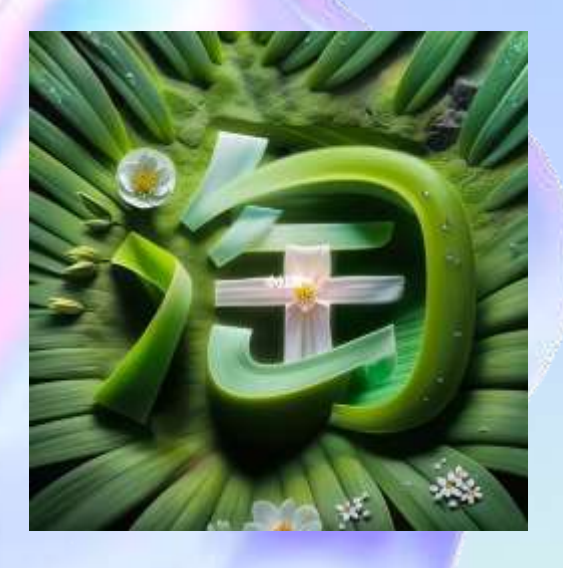

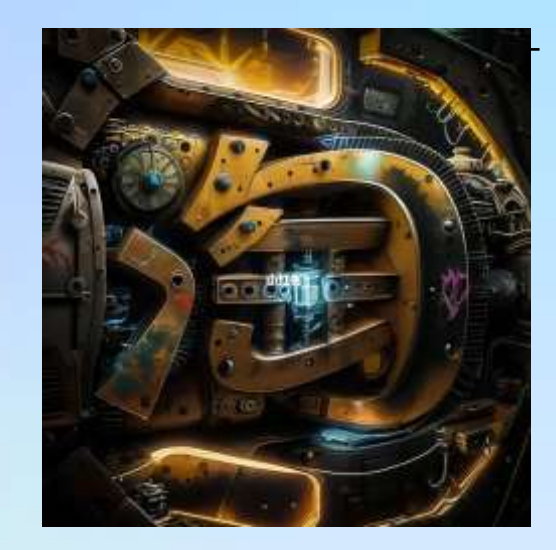

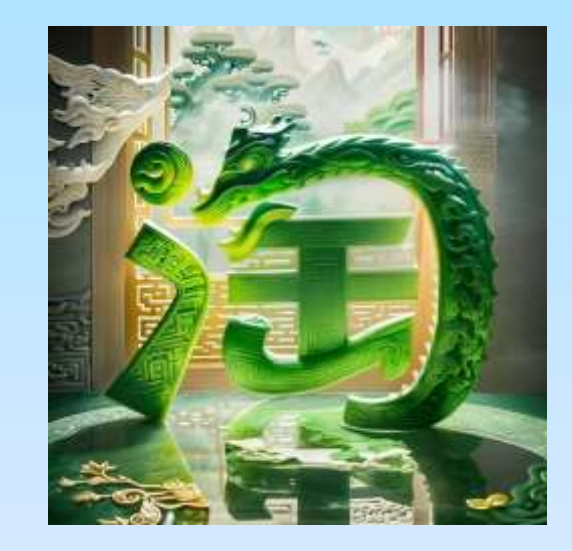

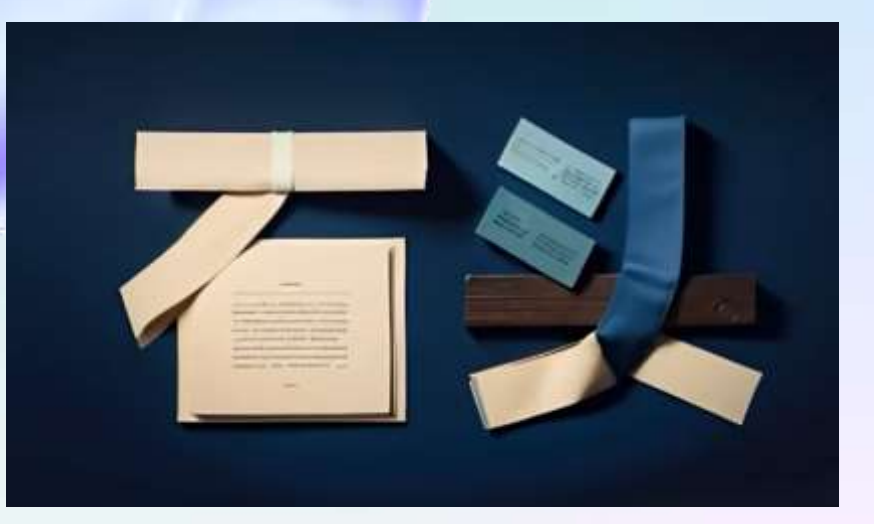

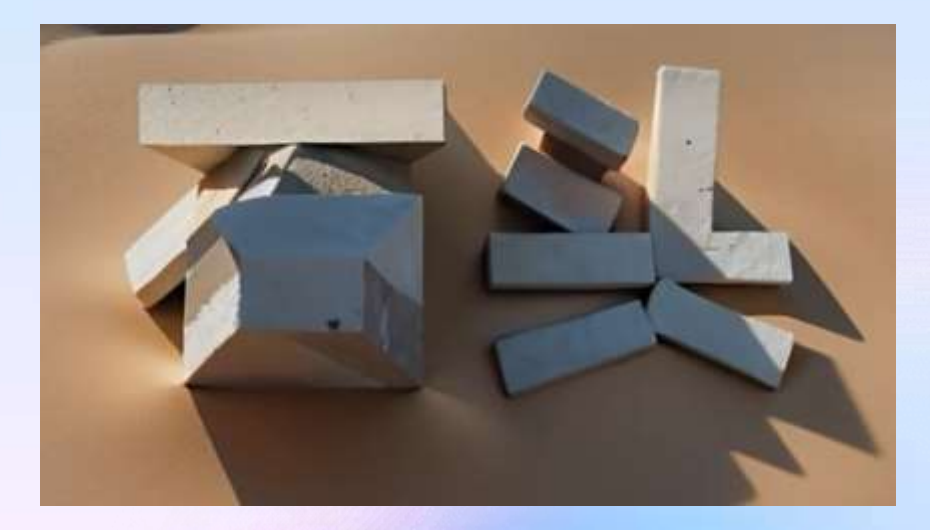

# 开始制作

#### 1.生成白底黑字的图片

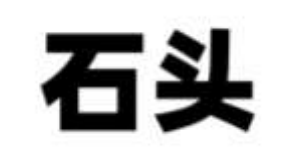

# 2. 启用ContorInet控制网, 把图片导入,点击启用和完美像素,

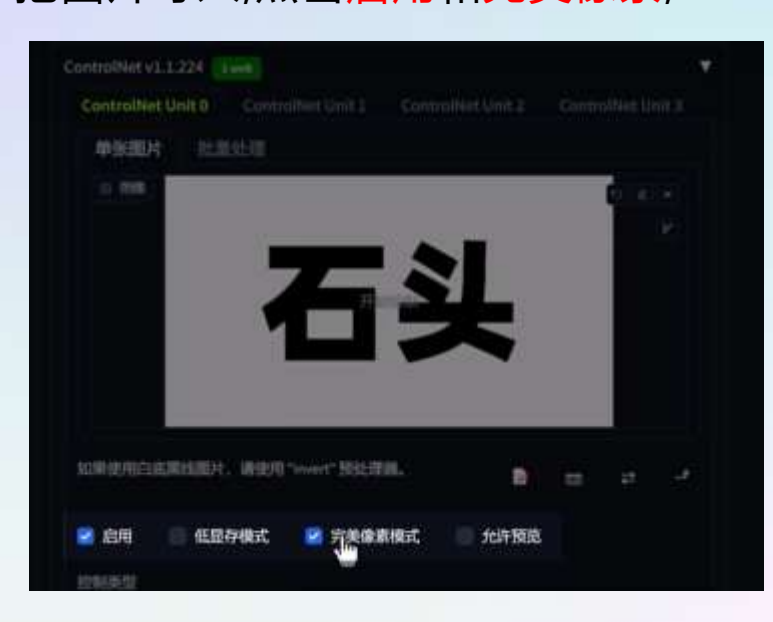

#### 生成AI材质艺术

# 选择处理器: Depth Midas 模型: Depth

| 10000                                                                                                    | 20.00           | an an an an an | a trade a trade a trade a | a in an ann an staire  | 1992 - 100 - 1988 - 189 |                                    |
|----------------------------------------------------------------------------------------------------|-----------------|----------------|---------------------------|------------------------|-------------------------|------------------------------------|
| 2 EH                                                                                                    | 低温存伏            | 343 《開催合》      | (iii))## lowvram          | <li>Pixel Perfect</li> | t 🕑 Allow Preview       | <ul> <li>Preview as ing</li> </ul> |
| Control Type                                                                                                    |                 |                |                           |                        |                         |                                    |
|                                                                                                    | Conny           |                |                           |                        |                         |                                    |
|                                                                                                    |                 |                |                           |                        |                         |                                    |
| Contraction of the local sectors of the local sectors of the local secto | - Marcall       | in pourte      |                           | 10.0                   | SR Hereight             |                                    |
| 發出理想 (直接)                                                                                                    | FIC-INTERNATION |                |                           | 機算                     |                         |                                    |
| canny                                                                                                    |                 |                |                           | control_canny-f        | p16 (c) -               | 9                                  |
| сопах неную.                                                                                                    | -               | 1.3            | scarcing concurran        | Ψ 03                   | Enorg consula           | νψ <u>08</u>                       |

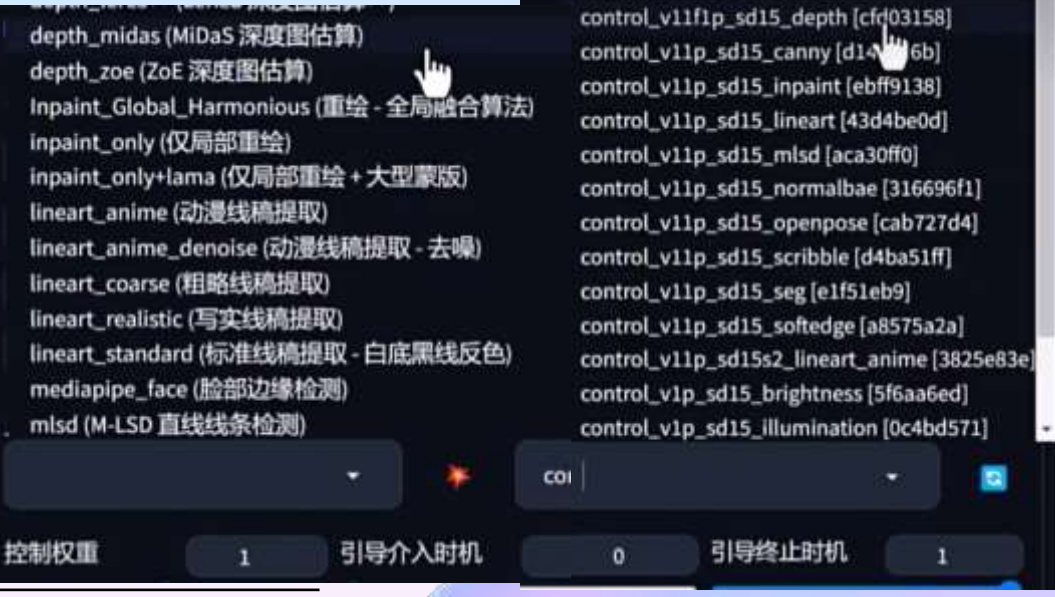

#### 生成AI材质艺术

#### 3.选择大模型,这将会决定图片的风格

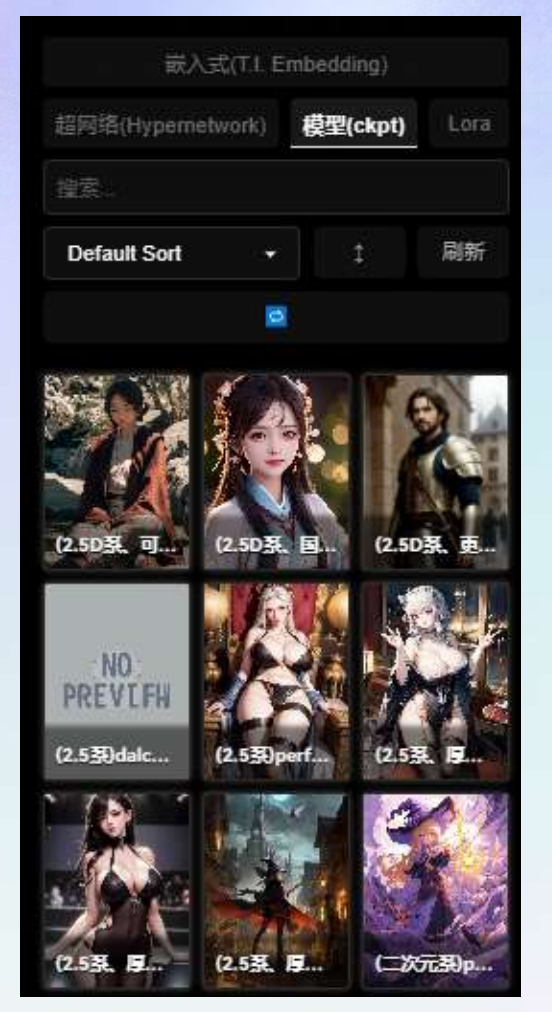

#### 4. 写入提示词:可以参考下面图片

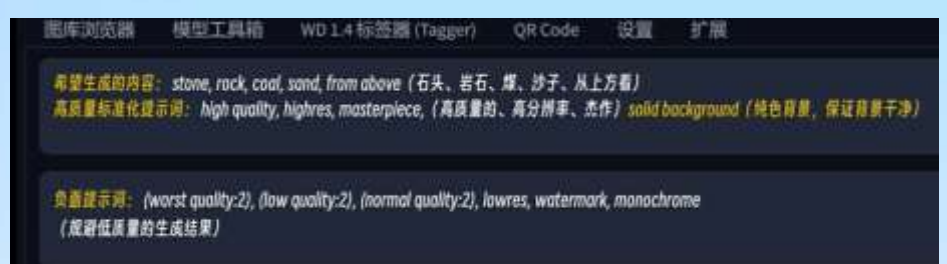

#### 5.调整参数:

宽高需要和生成白底黑字图片统一大小,

#### ContorInet 的权重: 0.2~0.5最合适

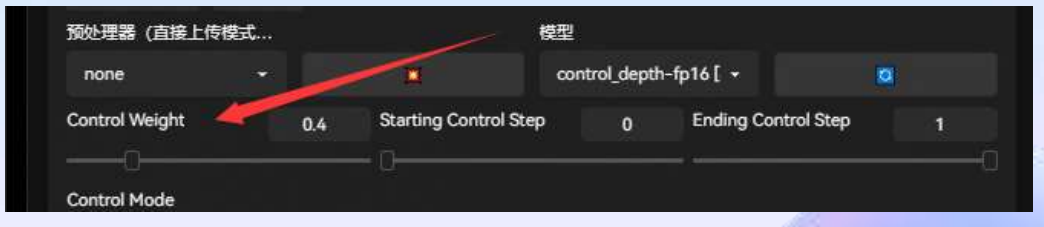

Control Weight:参考图的权重

Starting Control Step:参考图在启动百分之几的时候启用

Ending Control Step:参考图在启动百分之几的时候结束

生成AI材质艺术

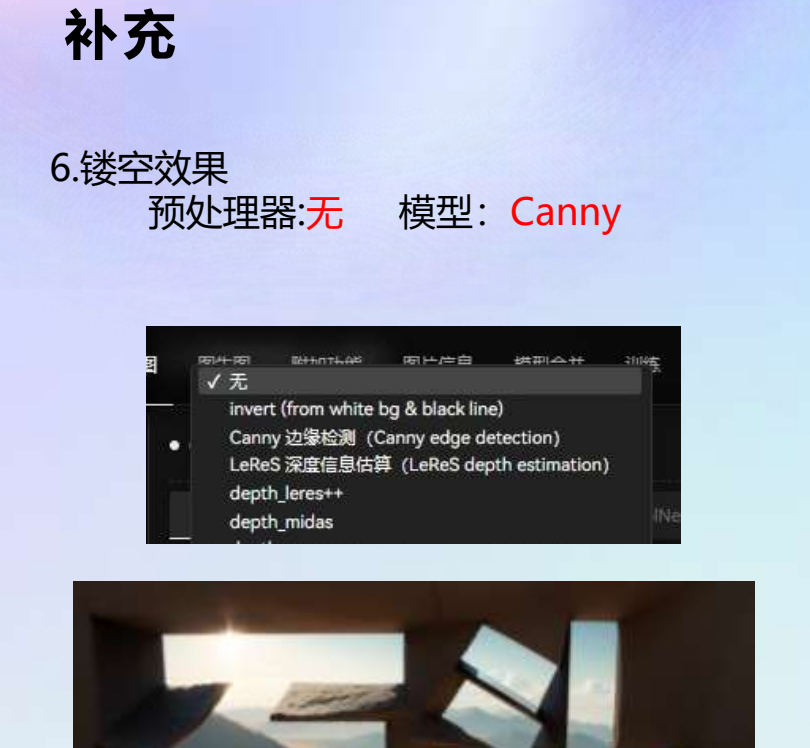

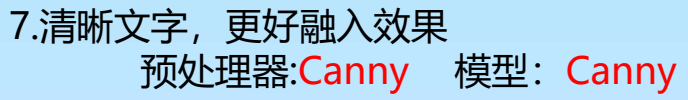

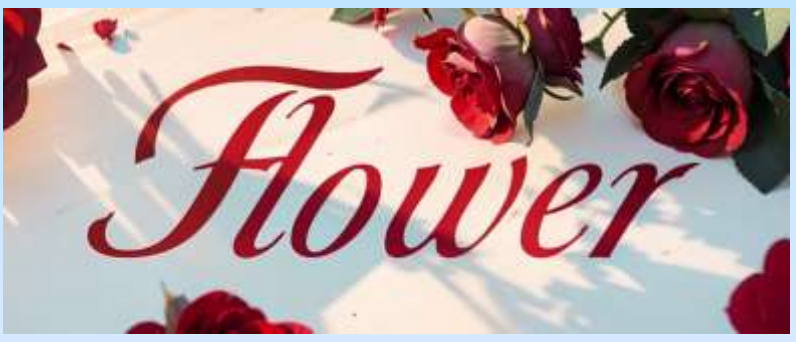

8.纤细字体,更有艺术感 预处理器:Invert 模型: Scribble

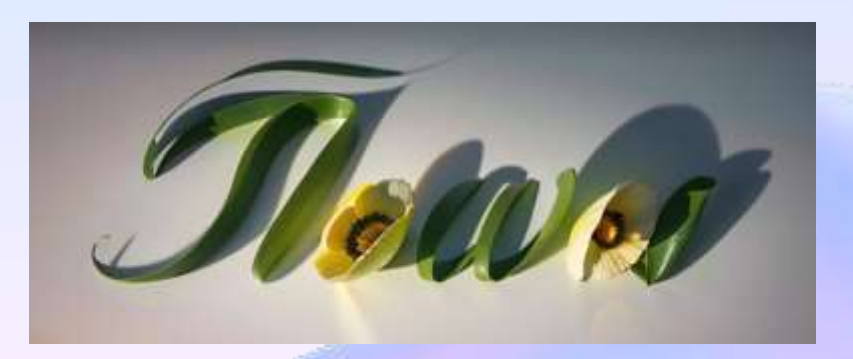

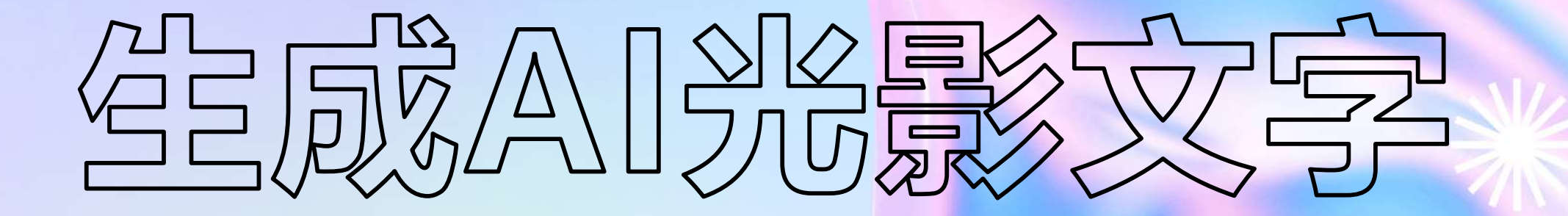

**Generate AI light and shadow text** 

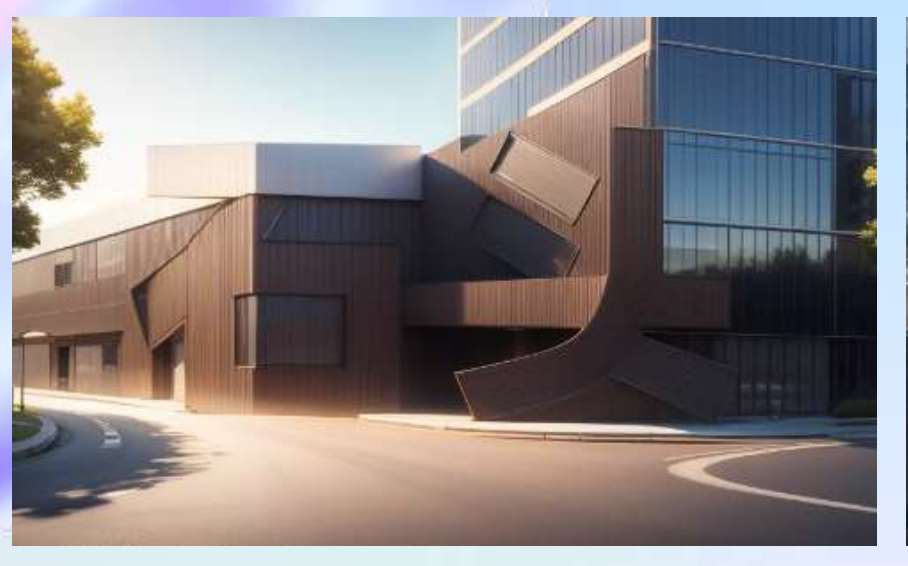

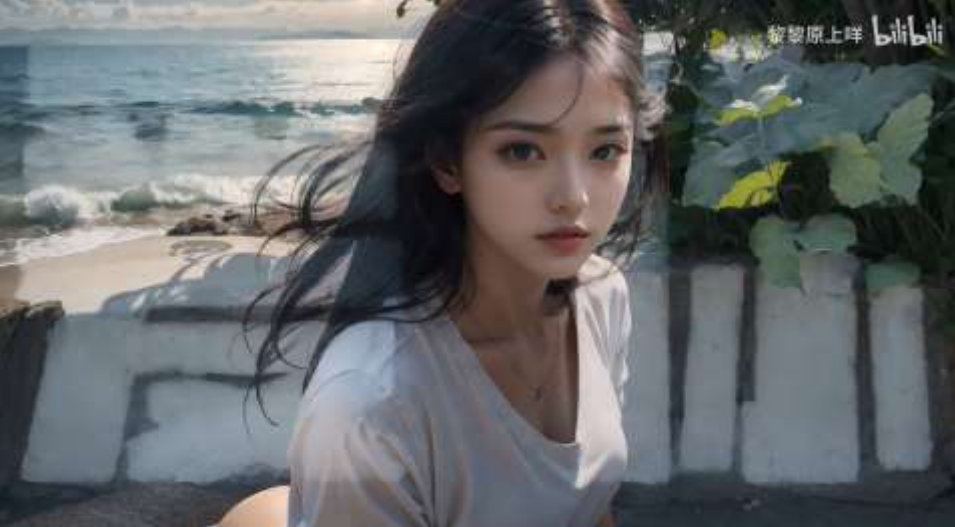

# A图片融字"2种实现方式

 Brightness (亮度)模型 模型基于信息图改变图像内的亮度分 布实现特定形体的置入

#### 2. Illumination (明度) 模型

基于信息图改变图像内相对明暗程度 模拟光影呈现特定形状

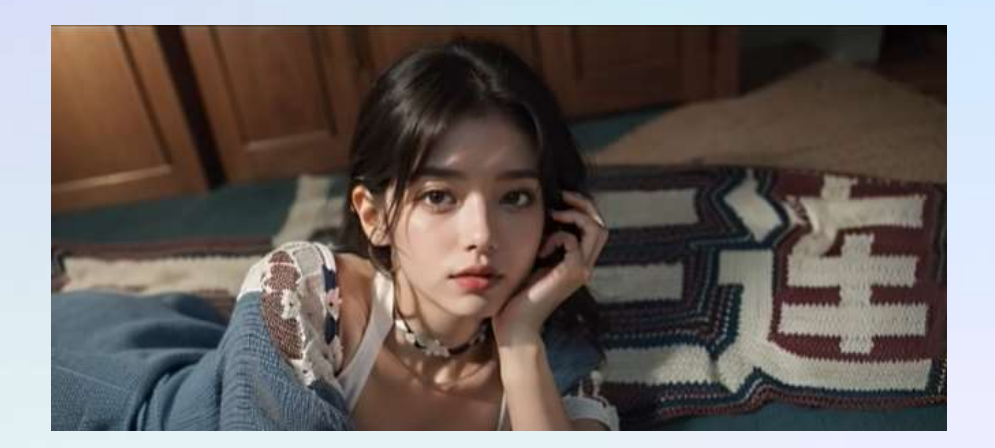

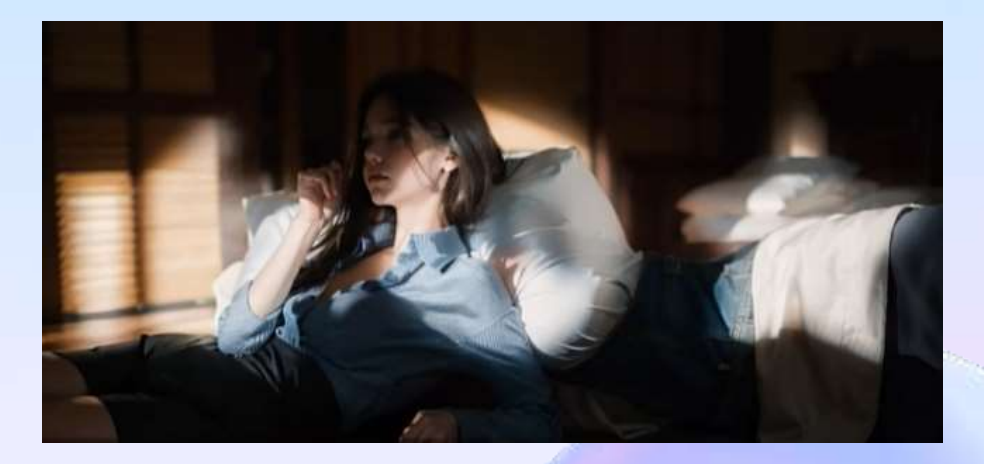

模型下载 https://pan.baidu.com/s/10rzgzljzad7AKmj-w8zO\_w?pwd=nely (在"加餐课: ControlNet进阶"文件夹内,后续更新同步)

# 开始制作

#### 1.生成白底黑字的图片

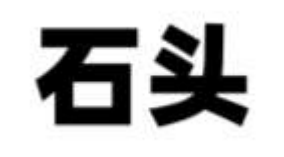

# 2.启用ContorInet,把图片导入,点击启用和完美像素,

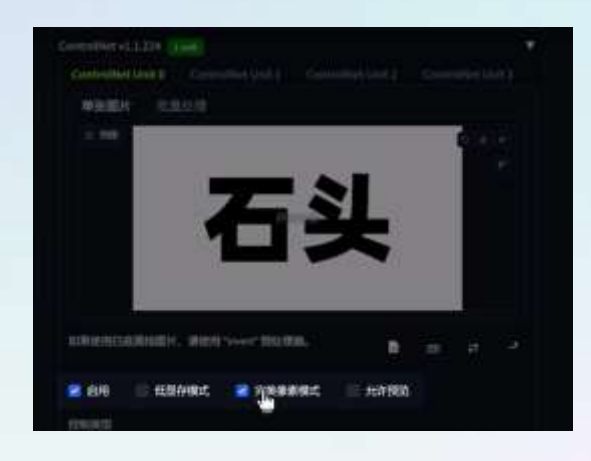

3.白色字效果 处理器: invert (from white bg & black line) 模型: Brightness

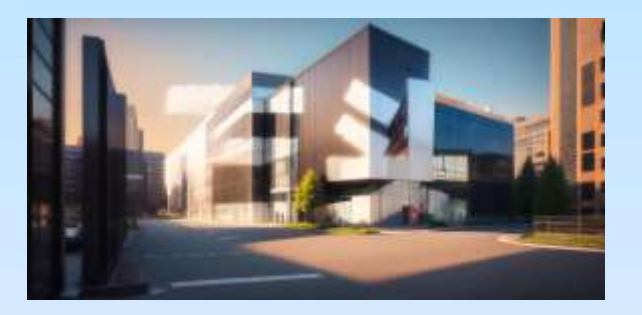

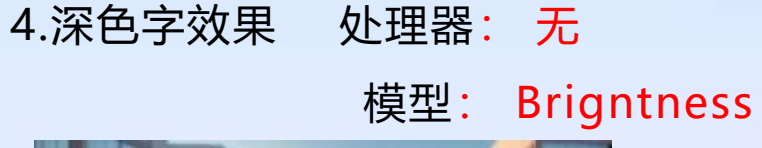

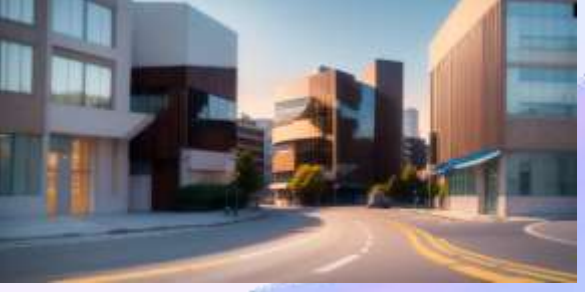

#### 5.利用形体边缘描绘图案

处理器: Canny 模型: Canny

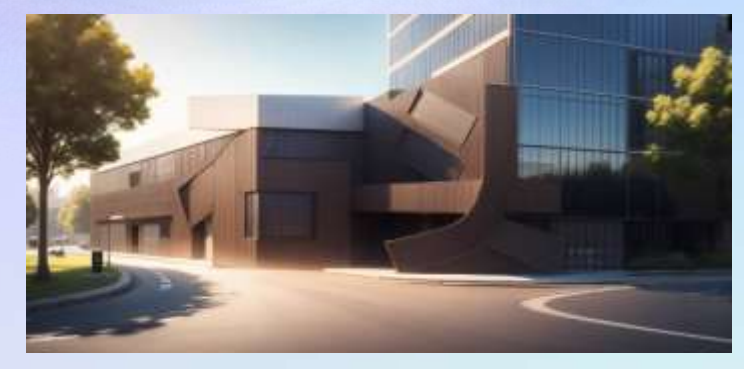

# 6.和上面效果类似,但更自由,权重可以调低处理器: SoftEdge HED 模型:SoftEdge

7.光影效果

处理器: 无 模型: Illumination

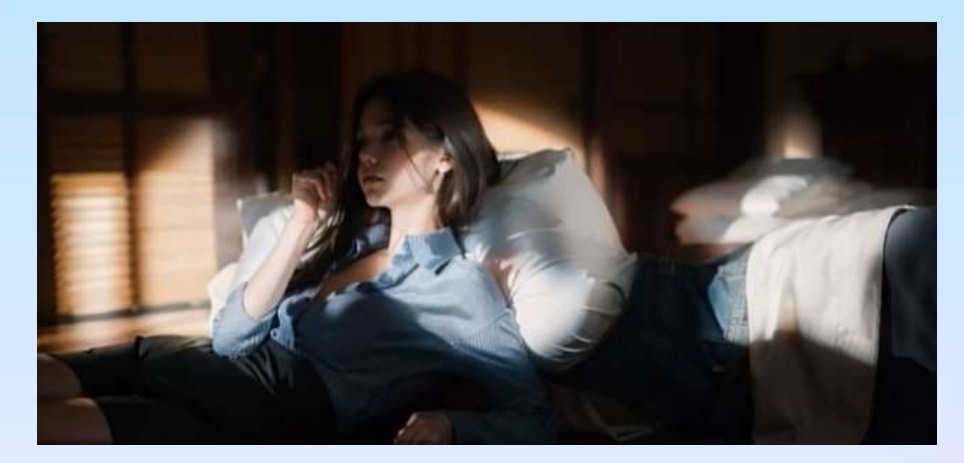

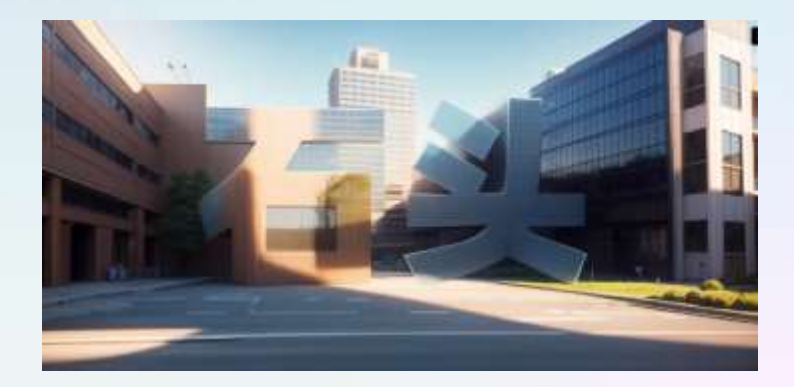

生成AI材质艺术

# 补充: 控制文字位置

用ps把字体和参考的人物,调整到合适位置,然后单独保存出,人物和字体

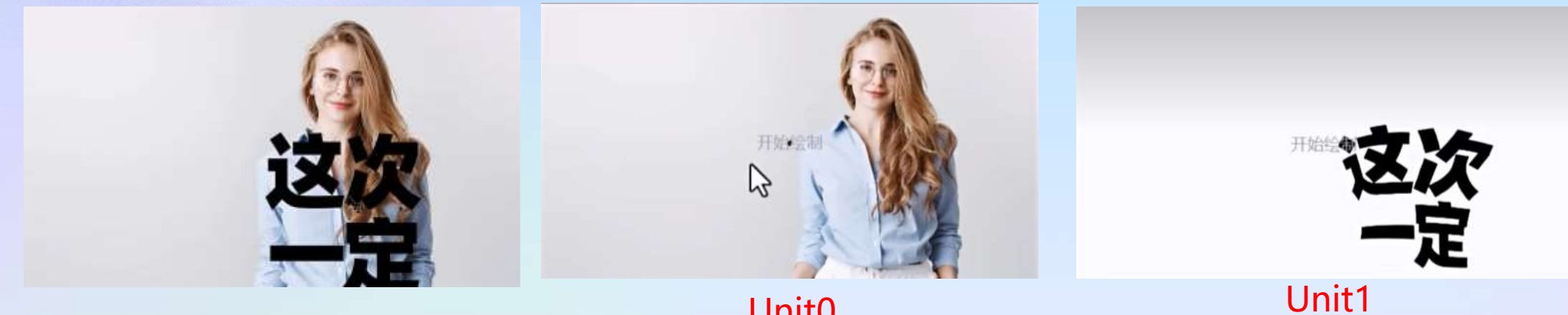

Unit0

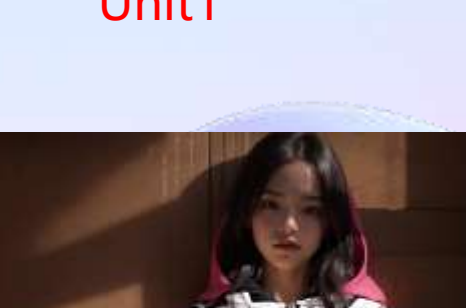

然后分别上传到ContorInet Unit0 和 Unit1 单元

人物选择:处理器: OpenPose 模型: OpenPose 字体选择:处理器: invert 模型: Illumination

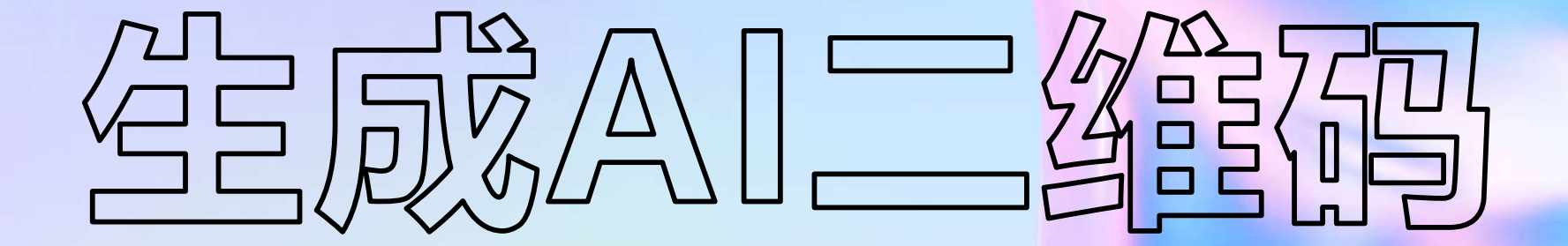

**Generate AI QR code** 

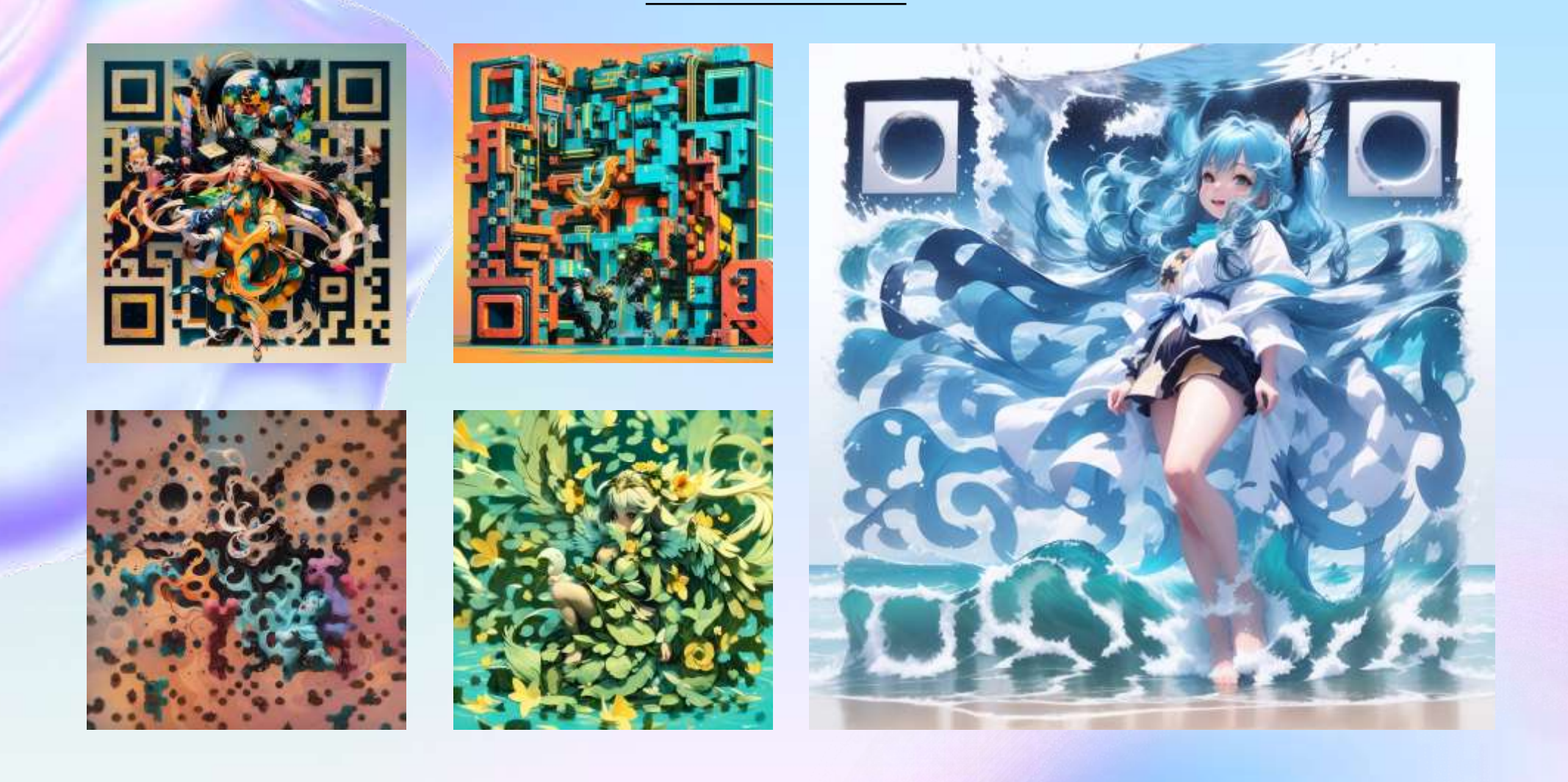

# 需要安装的插件

- 1.ContorInet控制网: <a href="https://github.com/Illyasviel/ControlNet">https://github.com/Illyasviel/ControlNet</a>
- qrcode\_monster模型: <a href="https://huggingface.co/monster-labs/control\_v1p\_sd15\_grcode\_monster/tree/main">https://huggingface.co/monster-labs/control\_v1p\_sd15\_grcode\_monster/tree/main</a>
- Brigntness模型: <a href="https://huggingface.co/ioclab/ioc-controlnet/tree/main/models">https://huggingface.co/ioclab/ioc-controlnet/tree/main/models</a>
- 2.Adetailer (局部修复): <u>https://github.com/Bing-su/adetailer</u>
- 3.QRcode toolkit: (这个可以不安装,也有网页在线版,需要健康上网)
- (上面全部插件下载模型): ht
  - https://pan.guark.cn/s/3729f7215a67#/list/share

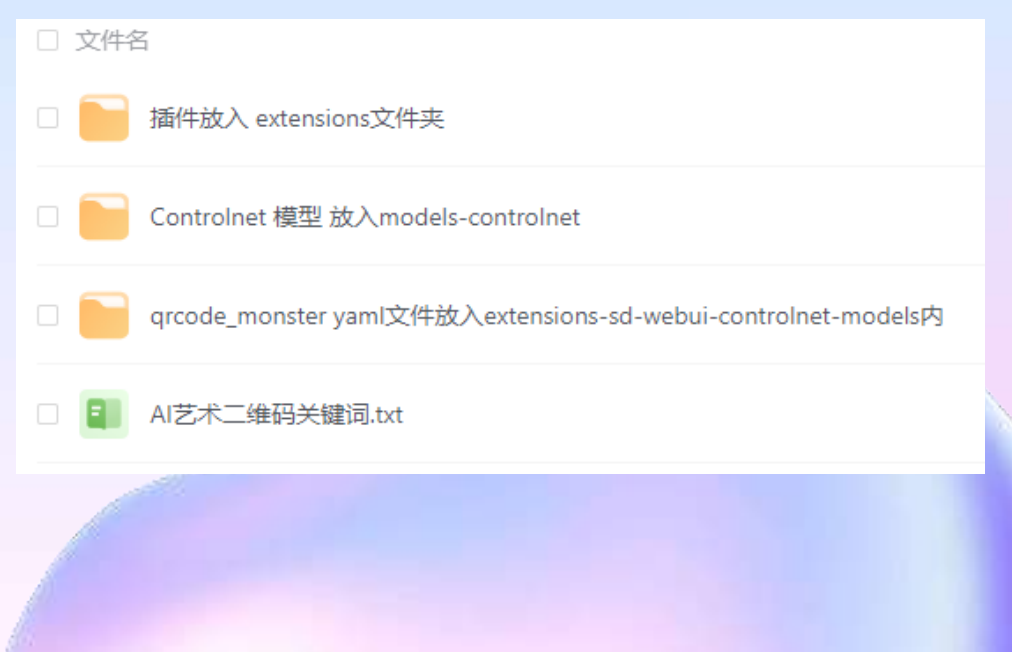

二维码准备

准备二维码,可以直接使用现成的,也可以自己用下面的QRcode toolkit设计二维码。

QRcode toolkit : <u>https://qrcode.antfu.me/</u> (尽量分布均匀的二维码)

(如果要把二维码图片变成网址,可以使用 草料二维码: <u>https://cli.im/</u>)

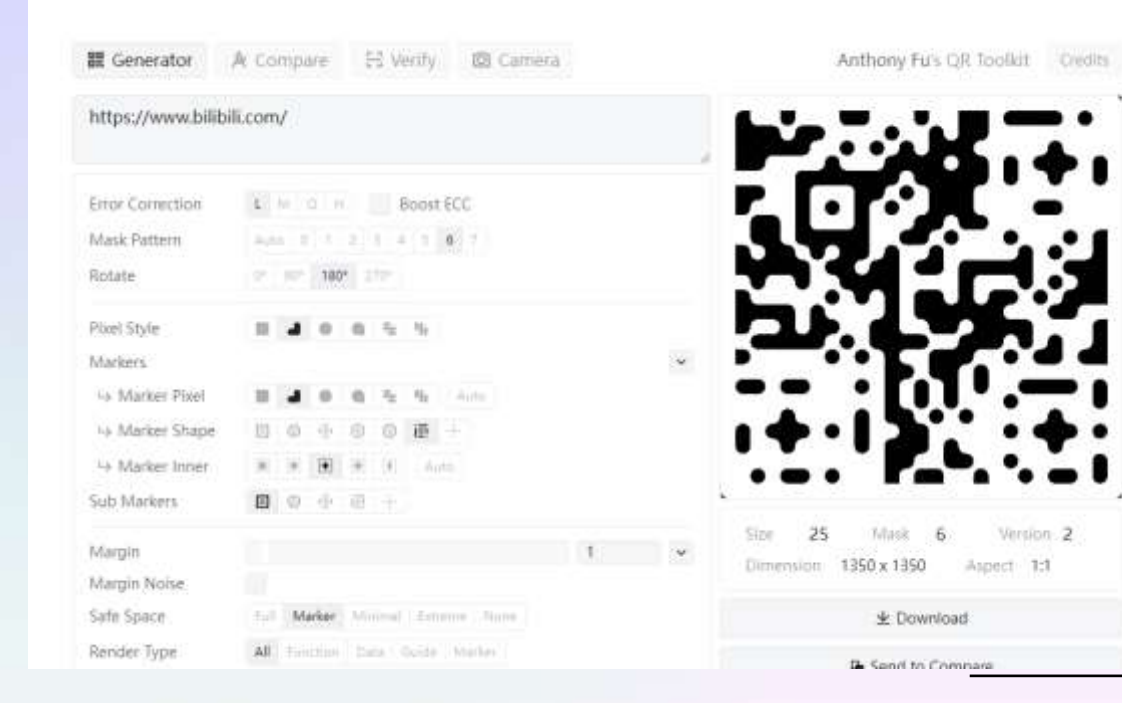

|  | 1 |  |
|--|---|--|
|  |   |  |

# 开始制作

- 1.正常输入想要的正负关键词
- 2.采样方法没有硬性要求,采样步数推荐30
- 3.宽高要求正方形,768X768以上

| 采样方法(Sampler)<br>Euler a |                  |     | 数(Steps    | )              | 30 |
|--------------------------|------------------|-----|------------|----------------|----|
| ■ 面部修复                   | 🔲 平铺/分块 (Tiling) | 高清修 | 复          |                |    |
| 宽度                       |                  | 768 |            | 生成批次           | 1  |
|                          | -0               | 768 | <b>↑</b> ↓ | □<br>毎批数量<br>□ | 1  |
| 提示词相关性(CFG Sc            | cale)            |     |            |                | 7  |

#### 4. Adetailer (局部修复),生成的不是人的话可以不用开。

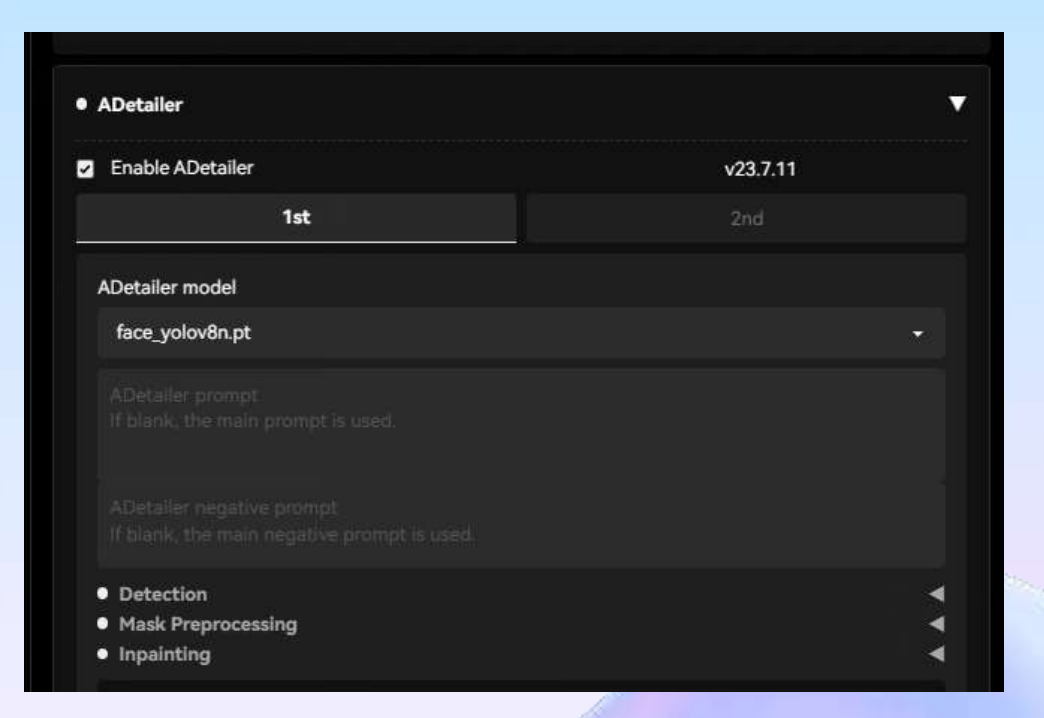

# 5.打开ContorInet, Unit 0放入个二维码并且选择qrcode\_monster,选项默认如下。

| ControlNet Unit 0                                                                             | ControlNet U         | Jnit 1         |                  | illiat Unit 2 |      |
|-----------------------------------------------------------------------------------------------|----------------------|----------------|------------------|---------------|------|
|                                                                                               |                      |                |                  |               |      |
|                                                                                               |                      | Preprocessor P | teview           |               |      |
|                                                                                               | a l                  | 隋              | 被握片至此处           |               |      |
|                                                                                               | ř.                   |                | all<br>Anna 1-18 |               |      |
|                                                                                               |                      |                | 'HITTLA          |               |      |
|                                                                                               | Tible                |                |                  | X             | 6    |
| Set the preprocessor to<br>[invert] If your image has<br>white background and<br>black lines. |                      | -              |                  | و             |      |
| 2 启用 🛛 低型存伏化 (常配                                                                              | ≜ieia <b>P</b> BTlow | vram") 🖬 i     | Pixel Perfect    | Allow Pre     | view |
| Preview as input                                                                              | $\Lambda$            |                |                  |               |      |
| Control Type                                                                                  |                      |                |                  |               |      |
| ● 全部 II Citray II De                                                                          | atta 💦               |                |                  |               |      |
|                                                                                               | - Senbal             |                |                  |               |      |
|                                                                                               | Ratempor             | COLOR.         |                  |               |      |
| 预处理器 (直接上你根                                                                                   | 603                  |                |                  |               |      |
| none -                                                                                        | •                    | control_v1p_sd | 15_ +            |               |      |
| Control Weight 1 Sta                                                                          | arting Control       | 0              | Ending Control   | S 1           |      |
|                                                                                               |                      |                |                  |               |      |

# 6.打开ContorInet, Unit 1放入个二维码并且选择Brigntness,选项默认如下。

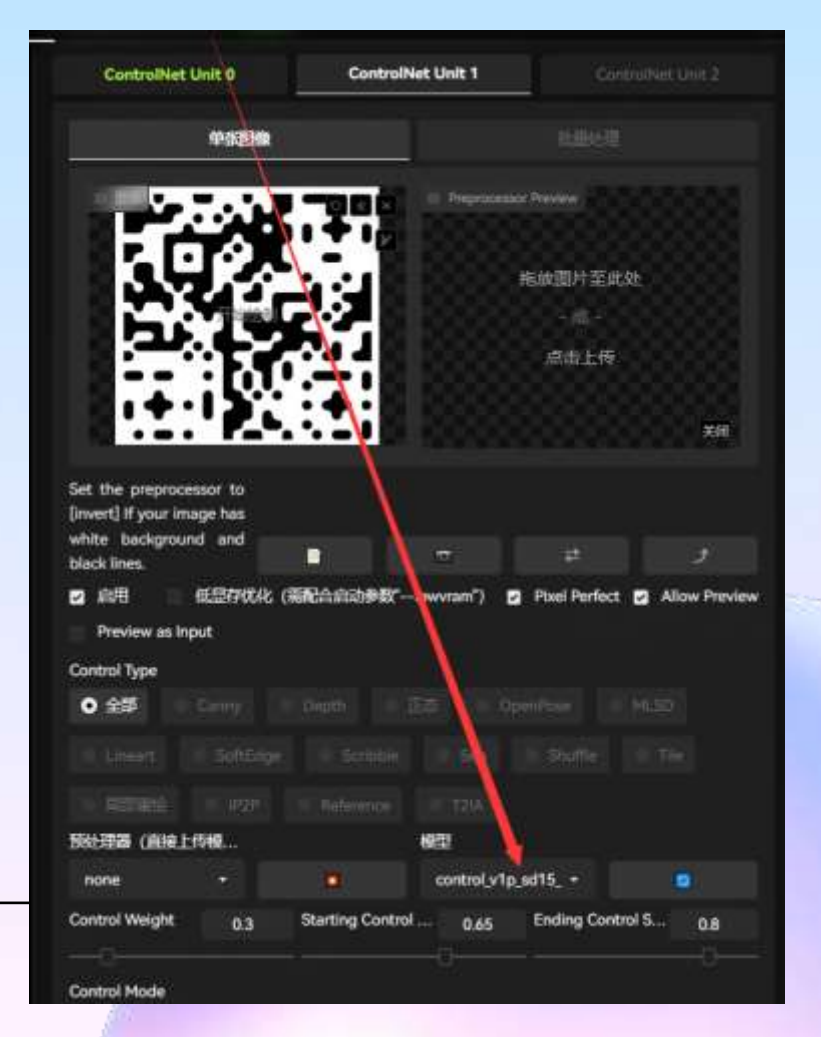

 ContorInet, Unit 0

 qrcode\_monster 模型

 让二维码和模型与关键词增加融合度

 起到生成图片形状的主要作用

 控制权中调高是为了提高扫描成功率

| NOCIONA (MARCIN | 999 |                    | 862        |              |        |
|-----------------|-----|--------------------|------------|--------------|--------|
| none            |     |                    | control_v1 | p_sd15_ •    | ۲      |
| Control Weight  | 1   | Starting Control . | - 0        | Ending Contr | ol S 1 |

#### Control Weight 控制重量: 控制二维码图片的权重

#### (如果图片识别不出来, 拉高控制重量的权重)

Starting Control Step 起动控制步骤:在百分之几的时候开始生成 Ending Control Step 结束控制步骤:在百分之几的时候结束生成

# ContorInet, Unit 1 Brigntness 模型 给图片调节明暗度该亮亮该暗暗, 对于二维码来说就是增加识别度!

| none 👻         |                      | control_v1p_sd | 115_bri +           | ٥     |
|----------------|----------------------|----------------|---------------------|-------|
| Control Weight | 0.3 Starting Control | Step 0.65      | Ending Control Step | p 0.8 |

Control Weight 控制重量:控制二维码图片的权重 Starting Control Step 起动控制步骤:在百分之几的时候开始生成 Ending Control Step 结束控制步骤:在百分之几的时候结束生成 (如果微信长摁识别不出来,拉高结束步数)

# 如果生成了你喜欢的二维码风格但无法扫码识别,调整的时候记得复制图片的种子,这样风格就能保留住

# ADETAILERMAR

脸部细节修复插件

#### ADetailer插件

# 我们生成人物全身的时候经常碰到脸崩的情况,这时候ADetailer插件就能发挥作用了

安装网址: https://github.com/Bing-su/adetailer

百度云盘: https://pan.baidu.com/s/1KLV7VCuKfTQXAdl9H081nA?pwd=8888

#### 开启前

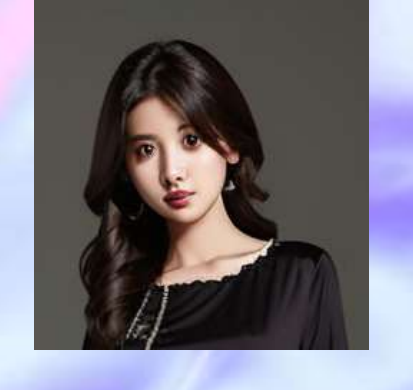

## 开启后

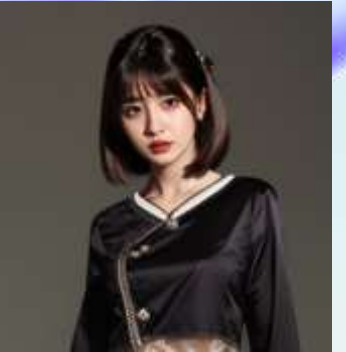

## ADetailer模型

|   | Enable ADetailer                                     |  |
|---|------------------------------------------------------|--|
|   | 1st                                                  |  |
| A | Detailer model                                       |  |
|   |                                                      |  |
|   | √ face_yolov8n.pt                                    |  |
|   | face_yolov8s.pt                                      |  |
|   | hand_yolov8n.pt                                      |  |
|   | person_yolov8n-seg.pt                                |  |
|   | person_yolov8s-seg.pt                                |  |
|   | mediapipe_face_full                                  |  |
|   | mediapipe_face_short                                 |  |
|   |                                                      |  |
|   | mediapipe_face_mesh                                  |  |
|   | mediapipe_tace_mesh<br>mediapipe_face_mesh_eyes_only |  |

| Model                 | Target                | mAP 50                       | mAP 50-95                    |
|-----------------------|-----------------------|------------------------------|------------------------------|
| face_yolov8n.pt       | 2D / realistic face   | 0.660                        | 0.366                        |
| face_yolov8s.pt       | 2D / realistic face   | 0.713                        | 0.404                        |
| hand_yolov8n.pt       | 2D / realistic hand   | 0.767                        | 0.505                        |
| person_yolov8n-seg.pt | 2D / realistic person | 0.782 (bbox)<br>0.761 (mask) | 0.555 (bbox)<br>0.460 (mask) |
| person_yolov8s-seg.pt | 2D / realistic person | 0.824 (bbox)<br>0.809 (mask) | 0.605 (bbox)<br>0.508 (mask) |

# 支持2D和真实系图片

| mediapipe_face_full  | realistic face | 14    |
|----------------------|----------------|-------|
| mediapipe_face_short | realistic face | <br>3 |
| mediapipe_face_mesh  | realistic face |       |

### 只支持真实系图片

ADetailer插件

## 1.ADetailer模型脸部修复

点击启用ADetaile,选择yolov8n.pt模型,在1st填入 -正向提示词填入:detailed face (可以不写,差别不是很大) -反向提示词可以不用填入

| Enable ADetailer | v23.7.11 |
|------------------|----------|
| Tst              |          |
| ADetailer model  |          |
| face_yolov8n.pt  |          |
| detailed face    |          |
|                  |          |

## 2.ADetailer还可以更好的<mark>控制表情</mark>

填好1st后,在2st选择yolov8n.pt模型, -正向提示词填入:表情加上1.5权重,(参考如下) -反向提示词可以不用填入

| 第一单元             | 第二单元  | 第三单元 | 第四单元 | 第五单元 |
|------------------|-------|------|------|------|
| After Detailer & | 2位    |      |      |      |
| face_yolov8      | In.pt |      |      |      |
|                  |       |      |      |      |
| (angry:1.5)      |       |      |      |      |
|                  |       |      |      |      |
|                  |       |      |      |      |

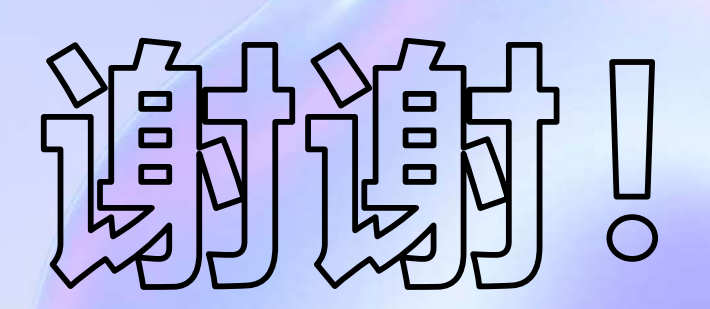

# Li Yongheng